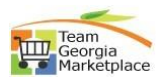

## BOR\_Approve\_Reject a Bid

|                          | Action                                                                                                    |
|--------------------------|----------------------------------------------------------------------------------------------------|
| 1                        | Login to GPR. Link: https://ssl.doas.state.ga.us/GPRBuyerPortal/                                                                                                    |
| Login to                 | COPIT Buyer Portal   Const Links  Const Links  Const Link |
| GPR                      | Announcements Announcements × Announcements × * * * * * * * * * * * * * * * * * *                                                                                                    |
|                          | NGDP Search     Them Georgia Maketplace     Them Georgia Maketplace     Them Georgia     Them Georgia     Them Geor      |
|                          | Lobder and Dapple Pottel     Lear's R WS AND ANDUNCTION                                                                                                    |
|                          | Login Usename Entra Boves Events                                                                                                    |
|                          | Stutzmit Flotoot 🖬 Awarded                                                                                                    |
|                          | Image: Contract of the contract of the contra                  |
|                          | Paper Events Electronic Events Suppler Search Lookup NiGP GPM                                                                                                    |
| 2                        | Once buyer submitted successfully, the event status will change to 'Pending                                                                                                    |
| Buyer                    | Approval' to follow the approval workflow.                                                                                                    |
| posting                  | Acout Sourcing Event Estimated Value Conference Information NIGP Codes & Supplers Supporting Documents Review And Submit Approval Process                                                                                                    |
| biu                      | Event ID: PE-9130-RFP-0004-00000006 (LP Test - Campus Diving Services) Event Status Produced Council of Status Produced Council of Status Produced Council o |
|                          | 1       Image: About the Sourcing Event       ✓         2       >★ Delegated Purchasing Authority (DPA) Exemption & Estimated Value (\$)       ✓                                                                                                    |
|                          | 3 C Otterors Conference Information                                                                                                    |
|                          | 4               ◆ NIGP Codes & Suppliers            5              № Supporting Documents                                                                                                    |
| 2                        | Approval process will kick in once huver pesting a hid's estimated dellar value is                                                                                                    |
| 5<br>Annroval            | Approval process will kick in once buyer posting a bid's estimated doilar value is                                                                                                    |
| nrocess                  | the close date                                                                                                    |
| process                  |                                                                                                    |
|                          | GEORGIA PROCUREMENT REGISTRY 🙀 Georgia 💿 🕒 Help 😔 My Profile                                                                                                    |
|                          | Georgia PROCUREMENT REGISTRY     Georgia     Georgia     Georgia     Georgia     Georgia     Manage Paper Events     Welcome Letra Augusta Buyer I AUGUST LUNUERSTTY     Kennes Buerr                                                                                                    |
|                          | GEORGIA PROCUREMENT REGISTRY     Description     Image: Property and the second and the second and the sec                                    |
|                          |                                                                                                    |
|                          |                                                                                                    |
|                          |                                                                                                    |
|                          | Creater New Paper Events     Creater New Paper Events     Creater New Paper Events     Creater New Paper Event     Creater New Paper Event     Creater New Paper Even      |
|                          | Cector Letra Augusta Buyer 1400/USTA UNIVERSITY     Cector Start Date     Cector Start Date     Cector St      |
| 4                        | Center New Pager Events       Description         In Manage Pager Events       Satus         In Center New Pager Events       Satus         In Center New Pager Events       Satus<                                                                                                    |
| 4<br>Approval<br>Process | Second Approcluse       Second Approcluse       Se                                                                                                    |
| 4<br>Approval<br>Process | Sector Star Date       Entry       We can be a basis       We can be a basis       We can be a basis       We can be a basis       We can be a basis       We can be a basis       We can be a basis       We can be a basis       We can be a basis       We can be a basis       We can be a basis       We can be a basis       We can basis       We can basis <t< th=""></t<>                                                                                                    |
| 4<br>Approval<br>Process | Second brack term       Second brack term       Se                                                                                                    |
| 4<br>Approval<br>Process | EEGEGIA PROCUEENENT EEGISTY       Ender Count of the Process of the Process of the Pro                                         |
| 4<br>Approval<br>Process | Image: Concernence result       Image: Concernence result         Image: Concernence result       Image: Concernence result         Image: Concernence result       Image: Concence result <t< th=""></t<>                                                                                                    |
| 4<br>Approval<br>Process | Image: Pager Events       Image: Pager Events       Image: Pager Events<                                                                                                    |
| 4<br>Approval<br>Process | Image: Register Exercise       Image: Register Exercise       Image: Register Exercise         Image: Register Exercise       Image: Register Exercise       Image: Register Exercise         Image: Register Exercise       Image: Register Exercise       Image: Register Exercise         Image: Register Exercise       Image: Register Exercise       Image: Register Exercise         Image: Register Exercise       Image: Register Exercise       Image: Register Exercise         Image: Register Exercise       Image: Register Exercise       Image: Register Exercise         Image: Register Exercise       Image: Register Exercise       Image: Register Exercise         Image: Register Exercise       Image: Register Exercise       Image: Register Exercise         Image: Register Exercise       Image: Register Exercise       Image: Register Exercise         Image: Register Exercise       Image: Register Exercise       Image: Register Exercise         Image: Register Exercise       Image: Register Exercise       Image: Register Exercise         Image: Register Exercise       Image: Register Exercise       Image: Register Exercise         Image: Register Exercise       Image: Register Exercise       Image: Register Exercise         Image: Register Exercise       Image: Register Exercise       Image: Register Exercise         Image: Registere       Image: Register Exercise       <                                                                                                    |
| 4<br>Approval<br>Process | Control of the second and the second and the se     |

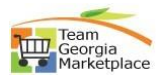

| 5                      | Upon login, approver can click on Event title or status to go to step 7 of approval                                                                                                    |
|------------------------|----------------------------------------------------------------------------------------------------|
| Approve/               |                                                                                                    |
| кејест ый              | CHARLOUGE FORM       Charlow Control Charlow Control Charlow Contect Charas Charlow Control Charlow Contecharlow Contr         |
| 6                      | Click on 'Approve/Reject DPA'.                                                                                                    |
| Approve/               | About Sourcing Event Estimated Webs Conference Information NIGP Codes & Supporting Documents Review And Submit Approval Process                                                                                                    |
|                        | Image: Note: The State State |
| 7                      | 'Pending Approval' link will land to Approve/Reject page.                                                                                                    |
| Approve/<br>Poioct Bid | Ently S1200-AUGUSTA UNIVERSITY BAyer leena.boyer@agusta.ga.gov                                                                                                    |
| Reject Diu             | Estimated 5 Value 1 7,500,000 Government Type state                                                                                                    |
|                        | Approve       Approve/flaged*       Approve/flaged*       Comments       dramates intit)       Complete Approve/                                                                                                    |
| 8                      | To reject, click on Reject radio button, enter comments, and click on 'Complete                                                                                                    |
| Approve/<br>Reject Bid | Approval'.                                                                                                    |
|                        | Entry 5120 - AUGUSTA LINVERSITY Buyer leena buyer@augusta.ga.gov                                                                                                    |
|                        | Estimated Value § 7,500,000 Government Type state                                                                                                    |
|                        | Evert Status PendingApproval v                                                                                                    |
|                        | Approve Approve Reject     ● Reject                                                                                                    |
|                        | Comments (25)<br>characters link).*                                                                                                    |
|                        | Complete Approval Cancel                                                                                                    |
| 9                      | Event buyer will receive email alert for rejected event including comments.                                                                                                    |
| Approve/               | Request rejected for the Event       - PE-51200-RFP         bidnotice.donotre       Image: State State                                               |
| Reject Bid             | C Test, GPR<br>Retention Policy 30 Day Delete_Recoverab Expires 9/21/2023                                                                                                    |
|                        | Leena Augusta Buyer<br>Leena Luyer@augusta.ga.gov                                                                                                    |
|                        | 51200-AUGUSTA UNIVERSITY Your request for the approval of the event PE-51200-RFP-2024-                                                                                                    |
|                        | 00000036 is rejected by SPD, Your Approver is Jessica Sherman.<br>The following comments are provided by the approver.                                                                                                    |
|                        | GPR Admin.                                                                                                    |

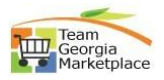

| 10         | Upon login, buyer can view the rejected event under 'My Event' with submit,                                                                                                    |
|------------|----------------------------------------------------------------------------------------------------|
| Approve/   | cancel, or edit event.                                                                                                    |
| Reject Bid | Manage Paper Events     Welcome Lotin Augusta Buyer I AUGUSTA UNIVERSITY     Agency Buyer I                                                                                                    |
|            | Viside New Paper Svert     Viside New Paper Svert     Viside New Paper Svert     Viside New Paper Svert     Viside New Paper Svert     Viside New Paper Svert     Viside New Paper     Viside New Paper     Viside New |
|            | Ceauti dai use eru dai use                                                                                                    |
|            | My elemang actar (b) My Exertis (cr) All Exerts (cr)<br>11 records displayed                                                                                                    |
|            | Event 10 []         Event 716 []         Buyer []         Close Date & Time 1]         Eaths 1]         Entity 1]         Created On 1]         Updated On 1         Action           PE-51200-RPP-202400000055         LPTet1-campus Drime 5.         Learn Augusta Buyer         09-22-2023 DL 00 PM         mPhoness         AUGUSTA LIW/RPS/TY         08-18-2023 D.         09-50mt                                                                                                    |
|            | X Cannot Event / Exert                                                                                                    |
| 11         | Click Edit to make requested changes and resubmit the updated event. Once                                                                                                    |
| Approve/   | submitted, the email alert will go to approver.                                                                                                    |
| Reject Bid | O         O         O         O           About Sourcing Event         Estimated Value         Conference Information         NIGP Codes & Supplers         Supporting Documents         Review And Submit                                                                                                    |
| 2          | Event ID: PE-61200-RPP-0204-00000036 (LP Text - Campus Dining Services) Event Solution (Phage Solution)                                                                                                    |
|            | Active control of the Sourcing Event                                                                                                    |
|            | 2 * Delegated Purchasing Authority (DPA) Exemption & Estimated Value (\$)                                                                                                    |
|            | 3 ™ Offerors Conference Information // ✓<br>4 ♦ NiGP Codes & Suppliers // ✓                                                                                                    |
|            | 5 il Supporting Documents                                                                                                    |
|            | 😫 Save Progress 🔂 Jarna Event                                                                                                    |
| 12         | Approver can login and approve the event.                                                                                                    |
| Approve/   | PE-51200-RFP-2024-0000000361 LP Test - Campus Dining Services                                                                                                    |
| Reject Bid | Entity 51200 - AUGUSTA UNIVERSITY S1200 - AUGUSTA UNIVERSITY Buyer Leena Augusta Buyer                                                                                                    |
| -          | Estimated S Value s 7,500,000 Government Type state                                                                                                    |
|            |                                                                                                    |
|            | Approved     Approved     Approved     Approved                                                                                                    |
|            | Commerts (25) Text approve                                                                                                    |
|            | B                                                                                                    |
| 12         |                                                                                                    |
| 13         | Buyer Will receive approve email notification including comments.                                                                                                    |
| Approve/   | bidnotice.donotreply@doas.ga.go       ← Reply       ≪ Reply All       → Forward       III       III       III       IIII       IIII       IIIII       IIIIIIIIIIIIIIIIIIIIIIIIIIIIIIIIIIII                                                                                                    |
| Reject Bid | Cc O Test, GPR<br>Retention Policy 30 Day Delete, Recoverable (30 days) Expires 9/21/2023<br>This item will expire in 30 days. To keep this item longer apply a different Retention Policy.                                                                                                    |
|            | Request approved for the Event PE-51200-RFP-2024-000000036                                                                                                    |
|            | Leena Augusta Buyer<br>Leena Luyer@augusta.ga.gov<br>51200-AUGUSTA UNIVERSITY                                                                                                    |
|            | Your request for the approval of the event PE-51200-RFP-2024-000000036 is approved by SPD, Your Approver is                                                                                                    |
|            | The following comments are provided by the approver.<br>Test approve.                                                                                                    |
|            | GPR Admin.                                                                                                    |
| 14         | Buyer can edit the close date and time before releasing event or cancel the event.                                                                                                    |
| Release    | III Manage Paper Events Welcome Leent Augusta Buyer I AUGUSTA LININERSITY Agency Buyer I                                                                                                    |
| Event      | Crede New Paper Event     Crede New Paper Event     Crede New Paper Event     Crede New Paper Event     Select Status     Select Status     Select Ently     Select Event Type     Select Paper     Select Status                                                                                                    |
|            | Creation Start Date End Start Date           Branch Event Trite         Q                                                                                                    |
|            | My Henning Action (s) My Events (11) All Events (37) 11 records displayed                                                                                                    |
|            | Event ID 1];         Event This 1];         Buyer 1];         Close Date & Time 1];         Status 1];         Entity 1];         Created On 1];         Updated On 3;         Action           PP.5100.0FP.2024.00000006         LP Test-Campos Drinke 8         Lenn Auouts Buwer         09.29.2020 Action PM         PentroPrinteese         ALIGUISTA LINUERDITY         09.19.2020, 0000006         Updated On 3;         Action                                                                                                    |
|            |                                                                                                    |
| 15         | Buyer will get warning message to confirm.                                                                                                    |
| Release    | Release Event: PE-51200-RFP-2024-000000036 (LP Test - Campus Dining Services) ×                                                                                                    |
| Event      | Are you sure you want to release this event?                                                                                                    |
|            |                                                                                                    |
|            | 1.2 110                                                                                                    |